# Setting up Eduphoria for Special Education

### Installing the program

Go to *AppDepot* (Icon on the desktop) and install Eduphoria. Click on link "*Find additional applications from the Application Catalog*" in the upper right hand corner under **Search**. (**Note:** If Eduphoria has already been installed, it will show up under **Installation Status** tab.)

| Plano ISD              |                                                         |        |                 | Options   | Installed Software | Installation Status | Available Software |
|------------------------|---------------------------------------------------------|--------|-----------------|-----------|--------------------|---------------------|--------------------|
| ළ<br>plication Catalog | SEARCH<br>Find additional applications from the Applica |        |                 |           | ional software     | ▼ Show optic        | All                |
|                        |                                                         | STATUS | AVAILABLE AFTER | PUBLISHER | ТҮРЕ               |                     | IAME               |
|                        |                                                         |        |                 |           |                    |                     |                    |
|                        |                                                         |        |                 |           |                    |                     |                    |
| 1                      |                                                         |        |                 |           |                    |                     |                    |

Find **Eduphoria Install** in the list.

| All                  | AdobeDigitalEditions InstallA       |       | Technology Lab       |    | Â.  |
|----------------------|-------------------------------------|-------|----------------------|----|-----|
| Administrative Tools | Alice 2.2                           |       | Computer Science     | No |     |
| Classroom Tools      | Atomic Learning Install             |       | Classroom Tools      | No |     |
| Computer Science     | AudacityplusLame Setup              | 1.2.6 | Multimedia           | No | - 1 |
| Drivers              | BenQDraw3_13 Shortcut               |       | Classroom Tools      | No | - 1 |
| English              | BlioEreader Shortcut                |       | Multimedia           | No |     |
| ESOL                 | BoardMaker Install                  | 6     | Classroom Tools      | No | - 1 |
| Graphics Tools       | ConnectEd Install                   |       | English              | No |     |
| History              | ConnerEarlyChildhoodScoring Install |       |                      | No | - 1 |
| Language Arts        | CIO Science                         |       | Science              | No |     |
| Math                 | CutePDF Install                     | 2.8   | System Tools         | No |     |
| Multimedia           | Eduphoria Install                   |       | Administrative Tools | No |     |
| Science              | Elmo Driver                         |       | Administrative Tools | No |     |

Click on **Eduphoria Install** and then click on **INSTALL** in the bottom right corner. It will ask you if you are sure. Click Yes.

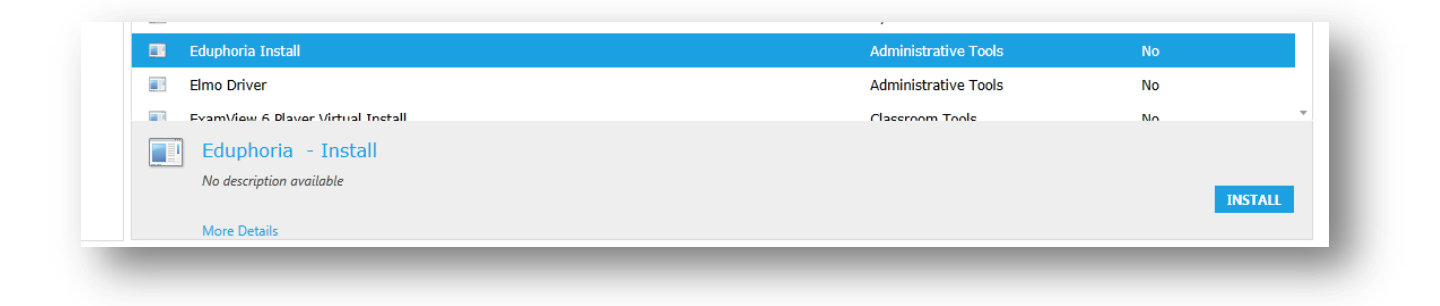

Once that has been installed: Open **PISD Apps** folder on your desktop. Open Administrative Tools. Click on Eduphoria to open the program.

| <u> </u> | Name                      | • | Date modified     | Туре              | Si |
|----------|---------------------------|---|-------------------|-------------------|----|
|          | 🔊 Eduphoria               |   | 8/15/2011 5:52 PM | Internet Shortcut |    |
|          | 🚳 eStar Auto login.exe    |   | 3/1/2010 9:10 AM  | Application       |    |
|          | ExamView 6 Import Utility |   | 8/29/2011 2:21 PM | Shortcut          |    |
|          | ExamView 6 Test Generator |   | 8/29/2011 2:21 PM | Shortcut          |    |

## Filling out your profile

Add your email address and pick your campuses. You will pick one only. (Special Education and your department) I have added the supervisor's name here to help you.

- Special Education Adult Transition Services (Sandy Knight)
- Special Education APE (Elisa Shepard)
- Special Education ARD Facilitator (Christie Duke)
- Special Education AT (Linda Keesee)
- Special Education Audiology
- Special Education Counseling (Kellie Gray-Smith)
- Special Education Curriculum Specialist (Christie Duke)
- Special Education Deaf Education (Debbie Martin)
- Special Education Diagnosticians (Elisa Shepard)
- Special Education Homebound (Sandy Knight)
- Special Education –ISS (Bethany Rogers)
- Special Education LSSP (Kellie Gray-Smith)
- Special Education Music Therapists (Elisa Shepard)
- Special Education OT (Elisa Shepard)
- Special Education PT (Elisa Shepard)
- Special Education SLP (Linda Keesee)
- Special Education Support Staff (Christie Duke)
- Special Education VI (Linda Keesee)

| myprome                                       | 9       |
|-----------------------------------------------|---------|
| Please verify that the information below is c | orrect. |
| First Name:                                   |         |
| Mary                                          |         |
| Last Name:                                    |         |
| Kathryn                                       |         |
| Email:                                        |         |
| Mary.Hewett@pisd.edu                          |         |
| Campus:                                       |         |
| Special Education - Homebound                 | ^       |
| Special Education - ISS                       |         |
| Special Education - LSSP                      | - 1     |
| Special Education - Music Therapists          |         |
| Special Education - OT                        | ~       |

# Click Next

Choose Teacher, Paraprofessional or Other and click **Next**.

|        | myprome                                           |
|--------|---------------------------------------------------|
| Ple    | ase verify that the information below is correct. |
| What i | s your primary role in the district?              |
| Оте    | acher                                             |
| Par    | raprofessional                                    |
| O Pri  | ncipal/Vice Principal                             |
| Su     | perintendent/Assistant Superintendent             |
| Oot    | her                                               |
|        | Next                                              |

Choose a security question and answer. This will be used to electronically sign the evaluation. **Remember it. It is case sensitive.** 

| Please verify that the information below is corre                                                            | ct. |
|----------------------------------------------------------------------------------------------------|-----|
| Select a security question and response for<br>electronic signing of documents. The answer<br>case senstive. | is  |
| What was your childhood nickname?                                                                            | Ŧ   |
| Answer:                                                                                                    |     |
|                                                                                                    |     |

Add your employee ID number. If you do not know your ID number, please use **Employee Service Center** in TEAMS. https://teams.pisd.edu/servicecenter

| eduphoria!                 | profile                    |
|----------------------------|----------------------------|
| Please verify that the inf | ormation below is correct. |
| Enter your Employee ID n   | umber:                     |
| 123456                     |                            |
| 🧭 Save M                   | y Information              |

| You will not see the <b>PDAS</b> icon until your appraiser has been assigne | d. |
|-----------------------------------------------------------------------------|----|
|-----------------------------------------------------------------------------|----|

|                            | 2                                           |  |
|----------------------------|---------------------------------------------|--|
|                            | eduphoria! myapplications                   |  |
| Manage invent<br>calendars | s&events<br>itory, reservations, and public |  |
|                            | Log Off My Profile                          |  |

This is what you will see after your appraiser has been assigned. Click on PDAS icon to enter the program and view your evaluations.

| eduphoria!<br>Myapplica                                                      | ations                                                          |
|------------------------------------------------------------------------------|-----------------------------------------------------------------|
| facilities&events<br>Manage inventory, reservations, and public<br>calendars | pdas<br>Texas Professional Development and Appraisal<br>System. |
| Log Off My Profi                                                             | le                                                              |

Click on My Evaluations to see your evaluations.

| My Appraisals | Staff Evaluation Forms Current Files Performance Evaluation Form Paraprofessional", 1/22/2014 |  |
|---------------|-----------------------------------------------------------------------------------------------|--|
|               |                                                                                               |  |

Once you have viewed the evaluation click on **<u>submit evaluation</u>**.

| Jui Objects pulas       |                              |                                                                                                    |                                                                                                    |                                         |                                                  | 🕰 amin'i Whingnois 🗸 🙈 Lish 🛛 🧔 t      |
|-------------------------|------------------------------|----------------------------------------------------------------------------------------------------|----------------------------------------------------------------------------------------------------|-----------------------------------------|--------------------------------------------------|----------------------------------------|
| Appraisals              | Staff Evaluation Forms       | 📙 Save 💝 🍃 Print 📳 Submit Evaluation 🍰                                                                                                    |                                                                                                    |                                         |                                                  |                                        |
| My Evaluations          | Current Files                | Complete the information below for the staff evaluation                                                                                                    |                                                                                                    |                                         |                                                  |                                        |
| ] Documents to Complete | Performance Evaluation Form  |                                                                                                    |                                                                                                    |                                         |                                                  |                                        |
|                         | Paraprofessional", 1/22/2014 | Evaluation for 140 staff                                                                                                    |                                                                                                    |                                         |                                                  |                                        |
|                         |                              |                                                                                                    |                                                                                                    |                                         |                                                  |                                        |
|                         |                              | Supervisor Questions                                                                                                    |                                                                                                    |                                         |                                                  |                                        |
|                         |                              | Rating Scale:<br>E = Exceeds Expectations<br>T = Exceeds Expectations<br>P = prolicient<br>Employee performs many tasks well; other tas<br>1 = Needs Improvement<br>Employee consistently performs tasks below en<br>Not required or observed as part of duties or n<br>The criteria below are local performance expec- | sal manner<br>ks performed adequately<br>stabilished standards<br>esponsibilities<br>tations that may be considered as part of | contract renewal. The supervisor shoul  | d rate each criterion according to the guideline | s above. Any area rated below "Profici |
|                         |                              | should be supported with written comments or                                                                                                    | r objectives. Supplemental documentation                                                                                       | supporting the rating should be attache | ed.                                              |                                        |
|                         |                              | WORK HABITS AND CAPABILITIES                                                                                                    | E = Evreeds Evnertations                                                                                                    | P = Proficient                          | I = Needs Improvement                            | NA = Not Applicable                    |
|                         |                              | Demonstrates a positive attitude                                                                                                    | E = Exceeds Expectations                                                                                                    |                                         | 1 = Neeus suprovement                            | had = Not Applicable                   |
|                         |                              | Displays initiative in assuming responsibility                                                                                                    |                                                                                                    | ~                                       |                                                  |                                        |
|                         |                              | Communicates effectively and professionally                                                                                                    |                                                                                                    | ~                                       |                                                  |                                        |
|                         |                              | Exhibits courteous customer service skills                                                                                                    |                                                                                                    | ~                                       |                                                  |                                        |
|                         |                              | Works well with coworkers and seeks help as                                                                                                    |                                                                                                    | ~                                       |                                                  |                                        |
|                         |                              | needed                                                                                                    |                                                                                                    |                                         |                                                  |                                        |
|                         |                              | Demonstrates effective exercitation and elemine                                                                                                    |                                                                                                    |                                         |                                                  |                                        |
|                         |                              | bendiss ares enecure organizatori and planning                                                                                                    |                                                                                                    |                                         |                                                  |                                        |
|                         |                              | JOB PERFORMANCE                                                                                                    | E - Evrende Evrestations                                                                                                    | R - Proficient                          | I - Needs Improvement                            | NA - Net Applicable                    |
|                         |                              | Performs duties in a timely manner                                                                                                    | E = Exceeds Expectations                                                                                                    | P = Plotident                           | 1 = Needs Suprovement                            | INA - NOT Applicable                   |
|                         |                              | Follows oral and written instructions                                                                                                    |                                                                                                    | 2                                       |                                                  |                                        |
|                         |                              | Follows safety quidelines                                                                                                    |                                                                                                    | -                                       |                                                  |                                        |
|                         |                              | Relates well with students/parents/community and                                                                                                    |                                                                                                    |                                         |                                                  |                                        |
|                         |                              | others                                                                                                    |                                                                                                    | *                                       |                                                  |                                        |
|                         |                              | Prioritizes work with minimal supervision                                                                                                    |                                                                                                    | ~                                       |                                                  |                                        |
|                         |                              | Manages time efficiently                                                                                                    |                                                                                                    | ~                                       |                                                  |                                        |
|                         |                              | Accuracy/quality of work                                                                                                    |                                                                                                    | ~                                       |                                                  |                                        |
|                         |                              | Accuracy/quality of work                                                                                                    |                                                                                                    | ~                                       |                                                  |                                        |
|                         |                              | Hanages time efficiently                                                                                                    |                                                                                                    | ~                                       |                                                  |                                        |
|                         |                              | Providees work with minimal supervision                                                                                                    |                                                                                                    | ~                                       |                                                  |                                        |
|                         |                              |                                                                                                    |                                                                                                    |                                         |                                                  |                                        |
|                         |                              |                                                                                                    |                                                                                                    |                                         |                                                  |                                        |
|                         |                              |                                                                                                    |                                                                                                    |                                         |                                                  |                                        |
|                         |                              |                                                                                                    |                                                                                                    |                                         |                                                  |                                        |
|                         |                              |                                                                                                    |                                                                                                    |                                         |                                                  |                                        |
|                         |                              |                                                                                                    |                                                                                                    |                                         |                                                  |                                        |
|                         |                              |                                                                                                    |                                                                                                    |                                         |                                                  |                                        |
|                         |                              |                                                                                                    |                                                                                                    |                                         |                                                  |                                        |
|                         |                              |                                                                                                    |                                                                                                    |                                         |                                                  |                                        |

### Signing the Evaluation

Click on the pencil icon. Fill in the information. Use your network login and password. Use your security question from the profile page.

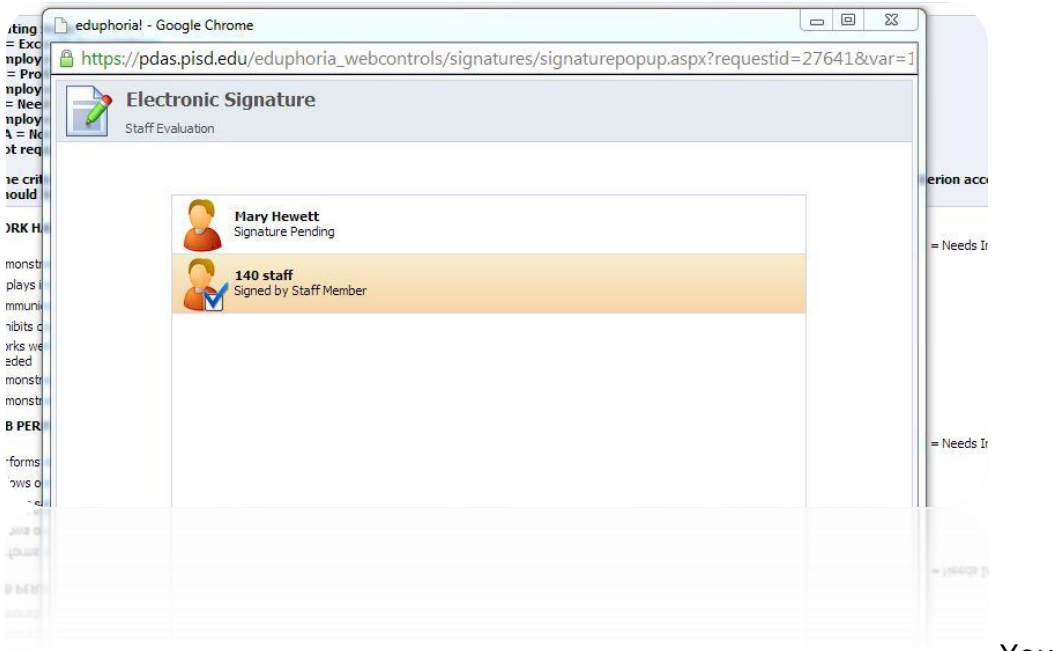

You will see a

blue check if your document has been signed.

| Electronic Signature Staff Evaluation                                                                                                    | y a https://pdas.pisc                                                                        | .nrome<br>I.edu/eduphoria_webcontrols/signatures/signaturepopup.aspx?requestid=2764:                                                                     | L&var=1 |
|----------------------------------------------------------------------------------------------------|----------------------------------------------------------------------------------------------|----------------------------------------------------------------------------------------------------|---------|
| Signature for I 40 saff:         School0bjects UserName:         School0bjects Password:         What was your childhood nickname?         Image: Depart of the box, I am indicating a refusal to sign this document. | Electroni<br>Staff Evaluatio                                                                 | c Signature                                                                                                    | erion   |
| D py checking this box, I am indicating a refusal to sign this document.                                                                                                    | 9 mm<br>Helm<br>C C<br>C C<br>C C<br>C C<br>C C<br>C<br>C<br>C<br>C<br>C<br>C<br>C<br>C<br>C | Signature for 140 staff:<br>SchoolObjects UserName:<br>SchoolObjects Password:<br>What was your childhood nickname?<br>What was your childhood nickname? | = Nee   |
|                                                                                                    |                                                                                              |                                                                                                    |         |